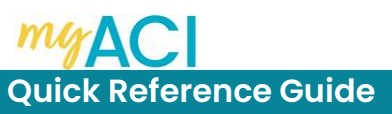

# myACI Core HR: First Time Log-In and Account Setup

#### Associate

The following job aid provides step-by-step instructions on how to log-in to myACI as a newly hired associate and setup your account.

- 1. Access myACI by clicking <u>https://myaci.albertsons.com</u>. If you are using a store computer, be sure to open a New InPrivate Window.
- 2. From the Sign In Oracle Application Cloud screen, click **Company single Sign-on**.

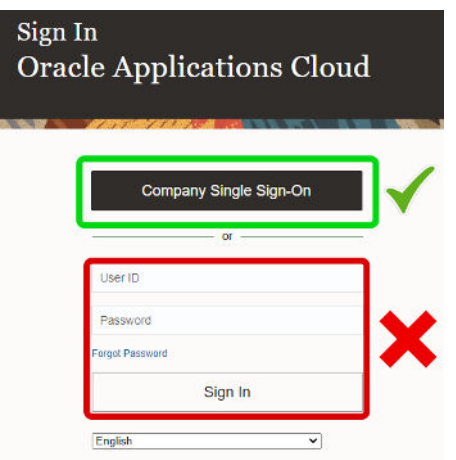

3. On the Albertsons Sign in page, enter your LDAP@safeway.com (for Pharmacy, Corporate, Backstage, Supply Chain Associates) or Employee <u>ID@safeway.com</u> (for Retail Associates), then click Next.

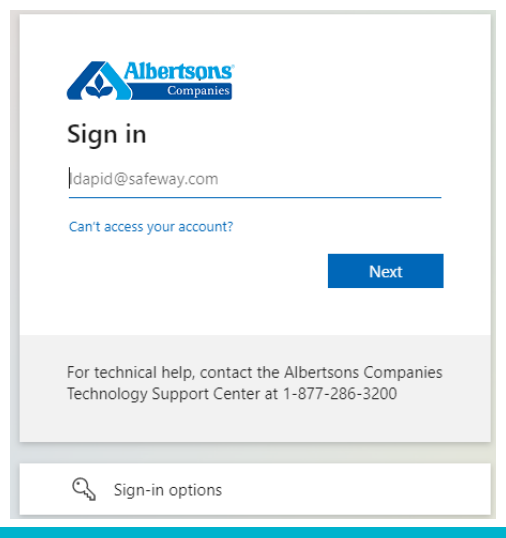

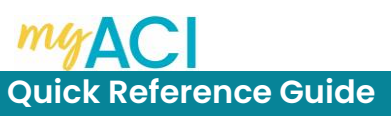

### myACI Core HR: First Time Log-In and Account Setup

4. On the "Sign in with your organizational account" screen, use your <u>LDAP@safeway.com</u> (for Pharmacy, Corporate, Backstage, Supply Chain Associates) if you have one, or Employee <u>ID@safeway.com</u> (for Retail Associates) and Password, then click Sign in.

| Albertsons                                               | If you did not receive your password, all new associates are assigned the following temporary password:                                                                                                   |
|----------------------------------------------------------|----------------------------------------------------------------------------------------------------|
| Sign in with your organizational account                 | <ul> <li>First letter of first Name (Upper Case)</li> <li>First letter of last Name (Upper Case)</li> <li>2-Digit Month of birth</li> <li>2-Digit Date of Birth</li> <li>First 3 digits of SSN</li> </ul> |
| Employee Number or User Login                            | @ symbol as the last character of the password                                                                                                    |
| Password                                                 | EX: John Test PWD: JT0506333@<br>May06                                                                                                    |
| Sign in                                                  |                                                                                                    |
| Login with your userID@safeway.com and current password. | If you experience issues with your temporary password, please contact the Service Desk at 877-286-3200.                                                                                                   |
| Having login issues? Or Need to reset password?          |                                                                                                    |
| Use self-service option by visiting here and clicking on |                                                                                                    |
| Forgot your password?                                    |                                                                                                    |

5. An Expired Password message will appear, click **OK**.

| New password                                                                        | 0                   |
|-------------------------------------------------------------------------------------|---------------------|
| Confirm password                                                                    | 0                   |
| assword atrenath: None                                                              |                     |
| Expired Pasaword                                                                    |                     |
| asseverd strength: None Expired Password View Reference11 4D password has expired a | nd must be chosened |

Contact Albertsons Companies Technology Support Center at 1-877-286-3200 for further assistance.

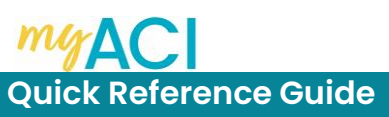

# myACI Core HR: Logging in to myACI for the First Time

6. Create your New Password and Confirm, the click the Change button.

| Albertsons Ident             | tity Governa                | NCE<br>You can click here to<br>see the password                                                                                                    |  |
|------------------------------|-----------------------------|----------------------------------------------------------------------------------------------------|--|
| Password strength: Average   |                             | guidelines!<br>Password must have at least 1 letter(s)<br>Cannot reuse any of your last 10 passwords.<br>Password must have at least 1 lowercase letter(s)<br>Password must have at least 8 character(s)<br>Password will be checked against your identity |  |
| Cancel                       | Change                      | attributes.<br>Password must have at least 4 character types<br>Password must have at least 1 special character(s)<br>Password must have at least 1 digit(s)                                                                                               |  |
| Copyright 2020 SailPoint Ter | chnologies - All rights res | Password must have at least 1 uppercase letter(s<br>Password will be checked against your account<br>attributes.<br>Password cannot contain your display name<br>Password cannot contain your account ID                                                   |  |

7. You will be prompted to setup your security questions which will be used for password reset in the future. Complete the Answer Security Questions form and click **Save** when finished.

| d are unable to login.         |  |
|--------------------------------|--|
| uestion #1:Salect quastion     |  |
|                                |  |
| Answer #1:                     |  |
| uestion #2: [Select question   |  |
| Answer #2:                     |  |
| uestion #3: [Select question V |  |
| Answer #3:                     |  |

Once completed the Identity Governance Page will load.

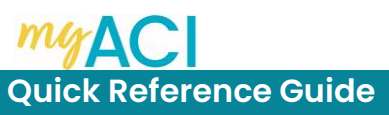

# myACI Core HR: Logging in to myACI for the First Time

8. Repeat Steps 1 – 4 with your new password and you will be logged into myACI.

**NOTE:** To login in to myACI outside of the company network you will be required to use **Multi Factor Authentication (MFA)**.

Company apps like myACI and Empower allow you to review schedules, see paycheck stubs, schedule time off for vacations and more. You can view these apps on a work computer, home computer, tablet or smartphone. To make sure you surf safer, MFA is required outside the company network.

MFA works by requiring two sources of identification using the following:

- Factor 1: User name or employee identification number and password
- Factor 2: Numeric code received on employee mobile device

You can choose to receive this second authentication factor by text, phone call or by downloading the Microsoft Authenticator app.

For additional information on MFA and to register your device, access <u>https://identity.safeway.com/</u> and follow the instructions under the MFA (Muti Factor Authentication) Section.